## 1-Kadastro Müdürlükleri Tarafından Gönderilen Belgelerin İşleme Eklenmesi

| TF0065 - İşlem Belge Tanımları                                                                                                    |                                     |              |                                                     |                               |                           |        |
|----------------------------------------------------------------------------------------------------|-------------------------------------|--------------|-----------------------------------------------------|-------------------------------|---------------------------|--------|
| [[[t] [ [ [ [ [ [ [ [ [ [ [ [ [ [ [ [ [                                                                                                    | N 🖹 🚮 🖄 🗃                           | 6 B/         | 🔁 X 🖬 📇 🔋                                           | 🛅  🗟 🖉                        | ≤ 🗸 🗶                     |        |
| Kurum Adı : Gölbaşı(AM<br>İşlem Grup Adı : İpotek Tes<br>İşlem Adı : İpotek Tes<br>İşlem Aşaması : Başlama B                                                       | IKARA)<br>isi<br>elgelerinin Almmas | İlgil<br>hak | i belgelerin detay duru<br>kında bilgi alınmasını s | ımu<br>ağlar. Belge<br>tarihç | tarama<br>esini gösterir. |        |
| Dış kurumlardar                                                                                                    | i gelen belgelerin ada parso        | 21<br>21     |                                                     |                               |                           |        |
| Du enleven fin                                                                                                    | liarak isieme ekienmesi sa          | gianir       | Belge Tipi                                          | Tarih                         | Sayı                      | Tarama |
| Kamu Kuruluşu                                                                                                    | KAMU                                |              | 5203 Sayılı Hakların Kullanımına İlişki             | ii 21/06/2017                 | 333                       |        |
| Kamu Kuruluşu                                                                                                    | KAMU                                |              | Avukat Kimlik Belgesi                               | 21/06/2017                    | 3333                      |        |
| Kamu Kuruluşu                                                                                                    | KAMU                                |              | Resmi Senet/Tescil Istem Belgesi                    | 21/06/2017                    | 333                       |        |
| Kamu Kuruluşu                                                                                                    | KMU                                 |              | Ziraat Bankasının Yazısı                            | 21/06/2017                    | 23633                     |        |
| I uzel Kışı     Türel Kişi                                                                                                    | T.C. ZIHAAT BANKASI A.Ş.            |              | Ipotek Sozieşmesi (*)                               | 11/03/2013                    | 0011EIP1700000575         |        |
|                                                                                                    | T.C. ZIHAAT BANNASI A.S.            |              | Unana ipolegi resis ve resciristeni                 | 1 13/06/2017                  | 007                       |        |
| Belge Tpi<br>[potek Sözleşmesi (*)<br>Düzenleyen<br>[T.C. ZIRAAT BANKASI A.Ş.<br>Düzenleyen Tip<br>Tüzel Kışı<br>Tarih<br>11/03/2013<br>Sayı<br>[0011EIP1700000575 | r Tarih Var mi?                     | Açıklama     |                                                     |                               |                           |        |
| 02/07/2017 Liste                                                                                                    | Kayıt : 34                          |              |                                                     |                               |                           |        |

Butonuna basılarak kadastro müdürlükleri ve belediyelerden gönderilen belgelerin ada parsel ve diğer kriterlere göre sorgulanarak işlemlere ekleneceği "Dış kurumdan gelen belgelerin sorgu ekranı " açılır.

|    |         |             |        |           |        |            |          | Dış Ku   | rumdan Gel | en Belgel   | erin S | orgu Ekran | I |
|----|---------|-------------|--------|-----------|--------|------------|----------|----------|------------|-------------|--------|------------|---|
|    | ٥       | •           | М      | • •       | M      |            | Ş        | <u>%</u> | Ŀ          | ?           | X      | Ú          |   |
| ł  | Arama   | Kriterleri  | Arar   | na Son    | uçları |            |          |          |            |             |        |            |   |
|    |         |             |        |           |        |            |          |          | Sorg       | ulama Krite | erleri |            |   |
|    | Mahal   | е           |        |           |        |            |          |          |            |             |        |            |   |
| 9  |         |             |        |           |        | - <b>*</b> |          |          |            |             |        |            |   |
|    | Ada N   | 0           |        |           |        |            |          |          |            |             |        |            |   |
|    | Parcel  | Ma          |        |           |        |            |          |          |            |             |        |            |   |
| 4  | i aisei | NO          | 1      |           |        |            |          |          |            |             |        |            |   |
| ē  | Durum   | u           | 1      |           |        |            |          |          |            |             |        |            |   |
|    | Yeni,   | İşlemde     |        |           |        |            |          |          | -          |             |        |            |   |
| -  | Düzen   | leyen       |        |           |        |            | _        |          |            | -           |        |            |   |
|    |         |             |        |           |        |            | ] 🦅      |          |            |             |        |            |   |
| 1  | Sayısı  |             |        |           |        |            | <u> </u> |          |            |             |        |            |   |
| ٩  | Deles   | T::.::      |        |           |        |            |          |          |            |             |        |            |   |
|    | beige   | ruiu        |        |           |        |            |          |          | er.        |             |        |            |   |
| 1  | Başlar  | ıgıç Tarihi |        | Bitiş Tar | ihi    |            |          |          |            |             |        |            |   |
| -  |         |             |        |           |        |            |          |          |            |             |        |            |   |
| ir | Belg    | genin Gel   | diği K | urum T    | ürü    |            |          |          |            |             |        |            |   |
| 2  | •       | Belediye    | 0      | Kada      | stro   |            |          |          |            |             |        |            |   |
|    | 06/07/2 | 017         | _      | _         | -      |            |          |          |            |             |        |            |   |

Açılan sorgulama ekranında belgenin hangi kurumdan gönderilmiş ise seçimi yapılır. (

- <del>G</del>

Belediye veya Kadastro). Sorgulama kriteri girilerek **Lind** simgesine basılarak belge gönderilen taşınzların listelenmesi sağlanır.

| <b></b>        |                                                                                                    | ₩ 4    | ► H      | 1            | ij. | <u>M</u> . | <u>A</u>  | ? | X            | U |              |          | 8    |
|----------------|----------------------------------------------------------------------------------------------------|--------|----------|--------------|-----|------------|-----------|---|--------------|---|--------------|----------|------|
| Arama K        | Interleri                                                                                                    | Arama  | Sonuçlaı | 1            |     |            |           |   |              |   |              |          |      |
| ii             |                                                                                                    | İlce   |          | Mahalle      |     | Ada No     | Parsel No |   | Kavıt Tarihi | _ | Durumu       | Acıklama |      |
|                |                                                                                                    |        |          |              |     |            |           |   |              |   |              |          |      |
| ANKARA         |                                                                                                    | GOLBAŞ | l        | AHIBOZ       |     | 114964     | 2         |   | 06/07/2017   |   | Onaylandı    |          | <br> |
|                |                                                                                                    | GULBAŞ |          | AHIBUZ       |     |            | 16        |   | 05/07/2017   |   | Yeni<br>O:   |          | <br> |
|                |                                                                                                    | GÜLBAŞ | I<br>I   |              |     | 101        | 1         |   | 05/07/2017   |   | reni<br>Yani |          |      |
|                |                                                                                                    | GÖLBAS | I        | AHIBOZ-IMAH  |     | 11/1965    | 1         |   | 05/07/2017   |   | Yeni         |          |      |
|                |                                                                                                    | GÖLBAS | I        | KOPABAN-İMAB |     | 101        | 5         |   | 06/07/2017   |   | Yeni         |          |      |
|                |                                                                                                    |        |          |              |     |            |           |   |              |   |              |          |      |
| 06/07/20       | 17                                                                                                    |        | K        | avıt:6       |     |            |           |   |              |   |              |          | <br> |
| İşlem<br>görür | şleme alınacak olan taşınmaz işaretlenerek<br>örüntülenir ve tek tek işaretlenmek sureti ile veya simgesi kullanılarak tüm belgelerin<br>klenmesi yapılacaktır simgesine tıklanarak secerek ekrandan cıkılır |        |          |              |     |            |           |   |              |   |              |          |      |

|                                           |              | TF0175 -      | Belge Sorgula | ma |     |                 |
|-------------------------------------------|--------------|---------------|---------------|----|-----|-----------------|
| <b>₩ ₩ ₩ ₩</b>                            | M 🗟 🗋        | <b>B</b>      | A ?           | •  | ✓ X | E               |
| •<br>Belge Arama Kriterleri Belge Listesi | _            |               |               |    |     |                 |
|                                           |              |               |               |    |     |                 |
|                                           |              |               |               |    |     |                 |
| Belge No. Düzenleyen                      | T            | arih          | Sayı          | Ko | onu | Tarandığı Kurum |
| 61005590 ANKARA TICARET SICIL MEMURLUGU   | U            | 1/0//2017     | 1             |    |     |                 |
| 61005595 ANKARA BUYUKŞEHIR BELEDİYE BAŞI  | KANLIĞI 0    | 1/07/2017     | AA            | AA | A   |                 |
|                                           |              |               |               |    |     |                 |
|                                           |              |               |               |    |     |                 |
|                                           |              |               |               |    |     |                 |
|                                           |              |               |               |    |     |                 |
|                                           |              |               |               |    |     |                 |
|                                           |              |               |               |    |     |                 |
|                                           |              |               |               |    |     |                 |
|                                           |              |               |               |    |     |                 |
|                                           |              |               |               |    |     |                 |
|                                           |              |               |               |    |     |                 |
|                                           |              |               |               |    |     |                 |
|                                           |              |               |               |    |     |                 |
|                                           |              |               |               |    |     |                 |
|                                           |              |               |               |    |     |                 |
|                                           |              |               |               |    |     |                 |
|                                           |              |               |               |    |     |                 |
|                                           |              |               |               |    |     |                 |
|                                           |              |               |               |    |     |                 |
|                                           |              |               |               |    |     | •               |
| 06/07/2017 Kayıt: 2                       | Arama sonucu | belge listesi |               |    |     | ///             |

İncelenen belgenin içerik olarak hatalı, eksik veya yeterli çözünürlükte olmadının tespiti

halinde ilk taşınmaz sorgulama ekranı olan aşağıdaki ekrandan **s**imgesine tıklanarak açılan ekranda gerekli açıklamalar yapılmak sureti ile kadastro müdürlüğüne iade edilecektir. Kadastro müdürlüğünve iade edilen belgedeki eksiklik giderilerek aynı usulle gönderilecektir.

| <u>ر</u>  |           | ы     | 4     |     | N     |             | 4 | *1     | A     | 9  | ¥     |        | n |           |   |          |   |      |       |
|-----------|-----------|-------|-------|-----|-------|-------------|---|--------|-------|----|-------|--------|---|-----------|---|----------|---|------|-------|
| : 😅       |           | •     | 1     |     |       |             | 7 |        | -     | •  |       |        | 0 |           |   |          |   |      | -     |
| Arama N   | riterieri | Aram  | 1a 50 | nuç | an    |             |   |        |       |    |       |        |   |           |   |          |   | <br> | <br>_ |
|           |           |       |       |     |       |             |   |        |       |    |       |        |   |           |   |          | l |      |       |
| ii -      |           | İlçe  |       |     | M     | lahalle     |   | Ada No | Parse | No | Kayıt | Tarihi |   | Durumu    | Δ | Açıklama |   |      |       |
| ANKABA    |           | GÖLB. | AŞI   |     | A     | HİBOZ       |   | 114964 | 2     |    | 06/07 | /2017  |   | Onaylandı |   |          |   |      |       |
| ANKARA    |           | GÖLB. | AŞI   |     | A     | HİBOZ       |   |        | 16    |    | 05/07 | /2017  |   | Yeni      |   |          |   |      | <br>  |
| ANKARA    |           | GÖLB. | AŞI   |     | A     | HIBOZ       |   |        | 53    |    | 05/07 | /2017  |   | Yeni      |   |          |   | <br> | <br>  |
| ANKARA    |           | GÖLB. | AŞI   |     | A     | HİBOZ-İMAR  |   | 101    | 1     |    | 05/07 | /2017  |   | Yeni      |   |          |   |      |       |
| ANKARA    |           | GÖLB. | AŞI   |     | A     | HİBOZ       |   | 114965 | 1     |    | 06/07 | /2017  |   | Yeni      |   |          |   |      |       |
| ANKARA    |           | GÖLB. | AŞI   |     | K     | OPARAN-İMAF |   | 101    | 5     |    | 06/07 | /2017  |   | Yeni      |   |          |   |      |       |
|           |           |       |       |     |       |             |   |        |       |    |       |        |   |           |   |          |   |      |       |
| •         |           |       |       |     |       |             |   |        |       |    |       |        |   |           |   |          |   |      | ▶     |
| 06/07/201 | 17        |       |       |     | Kayıt | t:6         |   |        |       |    |       |        |   |           |   |          |   |      | /     |

| ŀ  | • 🗉 🔹                                                                                                    |            | ?    |                                                      | Ī |  |  |  |  |  |  |  |  |  |
|----|----------------------------------------------------------------------------------------------------|------------|------|------------------------------------------------------|---|--|--|--|--|--|--|--|--|--|
| F  | Projenin, Belediyeye Gönderilmek Üzere Ayrıntılı İade Sebebi?<br>DOP HATALI HESAPLANMIŞTIR. DİP KESİNTİLERİ HATALIDIR.                                                                                                    |            |      |                                                      |   |  |  |  |  |  |  |  |  |  |
| i. | ade Edilecek                                                                                                    | Belgeler   |      | a %                                                  |   |  |  |  |  |  |  |  |  |  |
|    | İade Edilecek                                                                                                    | Tarih 🛛 🛆  | Sayi | Duzenleyen BelgeTipAdi                               |   |  |  |  |  |  |  |  |  |  |
| Г  |                                                                                                    | 01/07/2017 | 1    | ANKARA TICARET SICIL MEMURLUĞU Mahkeme Karan         |   |  |  |  |  |  |  |  |  |  |
| Þ  | <ul> <li>Image: A set of the set of the</li></ul> | 01/07/2017 | AA   | ANKARA BÜYÜKŞEHİR BELEDİYE BAŞKANLIĞI Mahkeme Kararı |   |  |  |  |  |  |  |  |  |  |
|    |                                                                                                    |            |      |                                                      |   |  |  |  |  |  |  |  |  |  |
| 0  | 6/07/2017                                                                                                    |            |      |                                                      | 1 |  |  |  |  |  |  |  |  |  |

Yukarıdaki usulde iade edilen belge bulunan taşınmazlar aşağıdaki gibi kırmızı renkli olarak görüntülenecektir.

|                  |              |             |             |                    |                 | _ | -            | _         |                                           |  |  |  |  |  |
|------------------|--------------|-------------|-------------|--------------------|-----------------|---|--------------|-----------|-------------------------------------------|--|--|--|--|--|
| 💿 🗉 •            | . M . ●      | H           | - G         | <u>M</u>           | <b>B</b>        | Ŷ | ×            | U         | B                                         |  |  |  |  |  |
| Arama Kriterleri | i Arama Sonu | an          |             |                    |                 |   |              |           |                                           |  |  |  |  |  |
|                  |              |             |             |                    |                 |   |              |           |                                           |  |  |  |  |  |
| il .             | İlçe         | Mahalle     |             | Ada No             | Parsel No       |   | Kayıt Tarihi | Durumu    | 🛆 Açıklama                                |  |  |  |  |  |
| ANKARA           | GÖLBAŞI      | AHİBOZ      |             | 114964             | 2               |   | 06/07/2017   | Onaylandı |                                           |  |  |  |  |  |
| ANKARA           | GÖLBAŞI      | AHİBOZ      |             | 114965             | 1               |   | 06/07/2017   | Red Edild | i DOP HATALI HESAPLANMIŞTIR. DOP KESİNTİL |  |  |  |  |  |
| ANKARA           | GÖLBAŞI      | AHİBOZ      |             |                    | 16              |   | 05/07/2017   | Yeni      |                                           |  |  |  |  |  |
| ANKARA           | GÖLBAŞI      | AHİBOZ      |             |                    | 53              |   | 05/07/2017   | Yeni      |                                           |  |  |  |  |  |
| ANKARA           | GÖLBAŞI      | AHIBOZ-IMAR |             | 101                | 1               |   | 05/07/2017   | Yeni      |                                           |  |  |  |  |  |
| ANKARA           | GÖLBAŞI      | KOPARAN-İMA | R           | 101                | 5               |   | 06/07/2017   | Yeni      |                                           |  |  |  |  |  |
|                  |              |             |             |                    |                 |   |              |           |                                           |  |  |  |  |  |
|                  |              |             |             |                    |                 |   |              |           |                                           |  |  |  |  |  |
|                  |              |             |             |                    |                 |   |              |           |                                           |  |  |  |  |  |
|                  |              |             |             |                    |                 |   |              |           |                                           |  |  |  |  |  |
|                  |              |             |             |                    |                 |   |              |           |                                           |  |  |  |  |  |
|                  |              |             |             |                    |                 |   |              |           |                                           |  |  |  |  |  |
|                  |              |             |             |                    |                 |   |              |           |                                           |  |  |  |  |  |
|                  |              |             |             |                    |                 |   |              |           |                                           |  |  |  |  |  |
|                  |              |             |             |                    |                 |   |              |           |                                           |  |  |  |  |  |
|                  |              |             |             |                    |                 |   |              |           |                                           |  |  |  |  |  |
|                  |              |             |             |                    |                 |   |              |           |                                           |  |  |  |  |  |
|                  |              |             |             |                    |                 |   |              |           |                                           |  |  |  |  |  |
| <                |              |             |             |                    |                 |   |              |           | >                                         |  |  |  |  |  |
| 06/07/2017       |              | Kayıt : 6   | Kaydın Belg | ge Kayıtlarına Ula | aşmanızı Sağlar |   |              |           | 11                                        |  |  |  |  |  |

Beklge eklemesi yapıldıktan sonra işleme taşınmaz ekleme aşamasında belgelerin gönderildiği taşınmaz işleme alınarak gerekli işlem tamamalanacaktır.

|         |                                    |                                                    | - Arşiv / Belg                     | je Tarama  |                  |                  |                        |                   |
|---------|------------------------------------|----------------------------------------------------|------------------------------------|------------|------------------|------------------|------------------------|-------------------|
| ٥       | · ·                                | <i>¥</i>                                           | <b>a</b>                           | 匕          |                  | <b>F</b>         |                        | 0 🗲 🛛 🖬           |
|         |                                    |                                                    | <u>ل</u>                           |            | İmza Du          | rumu Onay Durumu | Dosya Durumu           |                   |
| Seç     | Belge                              | Konu                                               | Düzenleyen                         |            | Tarih            | Sayı             | Arşiv Onay             | Gönderen 🔨        |
|         | Mahkeme Karari                     |                                                    | ANKARA TİCARET SİCİL MEN           | URLUĞU     | 01/07/2017       | 1                | Sadettin TUNAS Test1   | Sadettin TUNAS Te |
|         | Değişiklik Beyannamesi             |                                                    | KAM                                |            | 06/07/2017       | AA               | Sadettin TUNAS Test1   | Sadettin TUNAS Te |
|         | Encumen/Meclis/Kurul Kararı        |                                                    | KAM                                |            | 06/07/2017       | AAA              | Sadettin TUNAS Test1   | Sadettin TUNAS Te |
|         | Kontrol Haporu                     |                                                    | KAM                                |            | 06/07/2017       | AA               | Sadettin TUNAS Test1   | Sadettin TUNAS Te |
|         | Yelki Belgesi                      |                                                    | Anonim Şirketler - Ilgili Kurum Te | 59733/E329 | 10/08/2010       | 2010/1116        | Sadettin TUNAS Test    | Sadettin TUNAS TE |
|         | Nankene Karan                      | Març Makbuzu<br>Deseri Cener / Teseri Listers Dela | CODBURNARA (                       |            | 06/07/2017 11:33 | 43               | Sademin / LINAS / ESt/ | Sademn TUNAS TE   |
|         | meshii benetzi escii isteni beiyes | mestili penervi escili istelli pelg                | la ulbaşı(ANNANA) TM               |            | 06/07/2017 11:34 |                  | Sademin LOWAS LEST     | Saneriu Lonas Le  |
|         |                                    |                                                    |                                    |            |                  |                  |                        |                   |
| <       |                                    |                                                    |                                    |            |                  |                  |                        | ×                 |
| 06/07/2 | 017                                |                                                    |                                    |            |                  |                  |                        |                   |

İşlemin arşiv aşamasında kadastro müdürülü tarafından girişi yapılan belgeler taralı olarak geleceğinden, sadece onaya gönderme ve e-imza işlemi yapılacaktır. İşlem sonrasında tescil bildirimi ıslak imzaları tamamlanarak sisteme onay ve e-imzalı olarak taranacaktır.

Fiziksel olarak tek nüsha gönderilmiş olan tescil bildirimi kadastro müdürlüğüne gönderilecektir.